Utworzono 22-04-2025

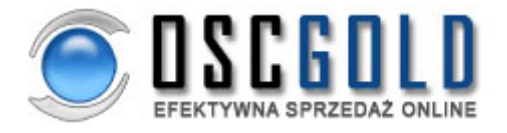

## **MODEM ROUTER WIFI ZTE MF90+ LTE 4G**

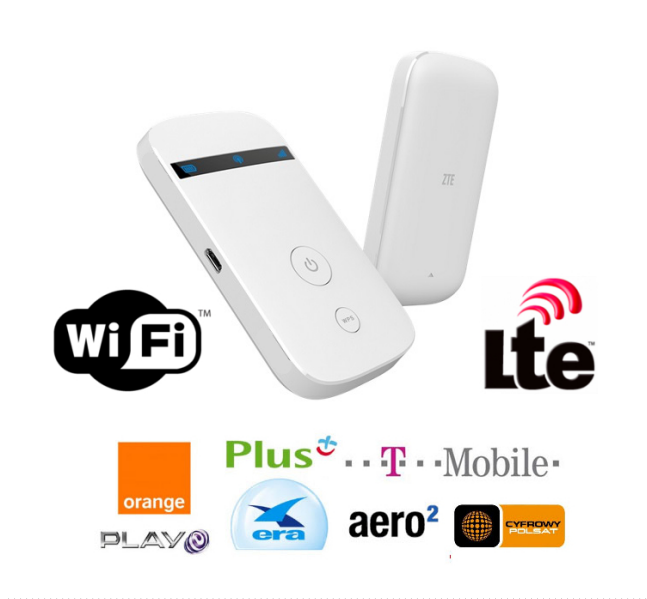

Cena : 234,96 zł (netto) 289,00 zł (brutto) Dostępność : Na zamówienie Stan magazynowy : brak w magazynie Średnia ocena :

### MODEM ROUTER WiFi ZTE MF90+ LTE 4G

Bez simlocka!

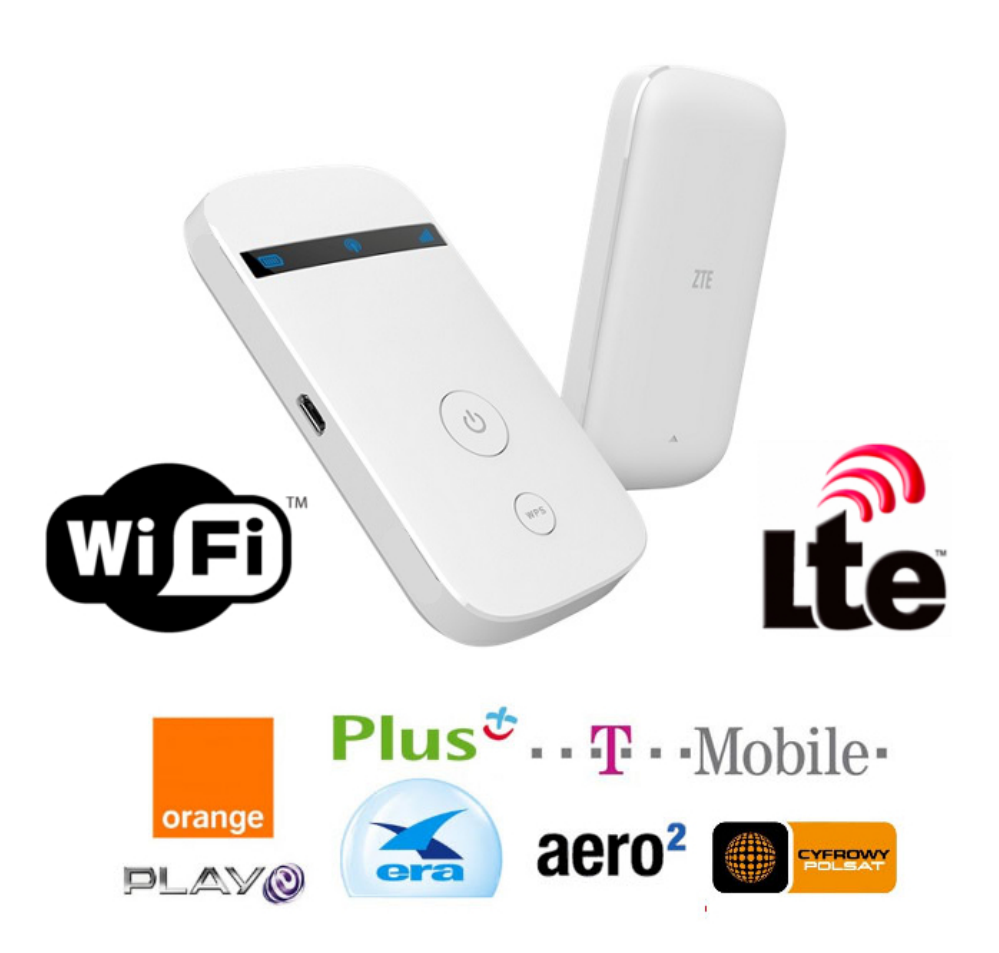

Elegancki modem WiFi ZTE MF90 pozwala na podłączenie do 10 urządzeń poprzez WiFi. Najnowszy ZTE MF90 to elegancki modem zapewniający błyskawiczny dostęp do Internetu z prędkością LTE.

# ZTE MF90 4G LTE Mobile WiFi Hotspot

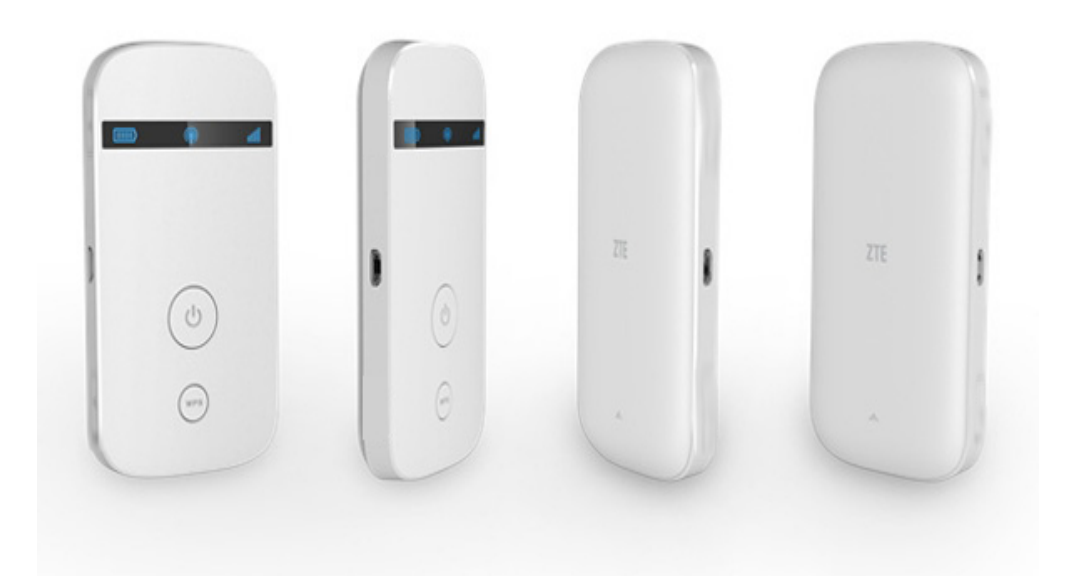

#### Specyfikacja:

Typ: Modem Marka: ZTE Model: MF90+ Kolor: Biały Pobieranie: 100 Mbps Wysyłanie: 50 Mbps Gwarancja: 24 miesięcy od daty zakupu Stan: Nowy Wersja: Box/Blister Simlock: Bez Simlocka Obsługa Aero2: Tak Czytnik microSD: Tak Kompatybilność: Microsoft (XP 32-bit, Vista/Windows7/Windows8 32 e 64-bit) e Mac OS X (10.5.x, 10.6.x, 10.7.x, 10.8.x) Transmisja danych: LTE FDD 800/1800/2600MHz DC-HSPA+/HSDPA/UMTS 2100/1900/900MHz EDGE/GPRS/GSM 850/900/1800/1900MHz Oprogramowanie w języku angielskim i rosyjskim

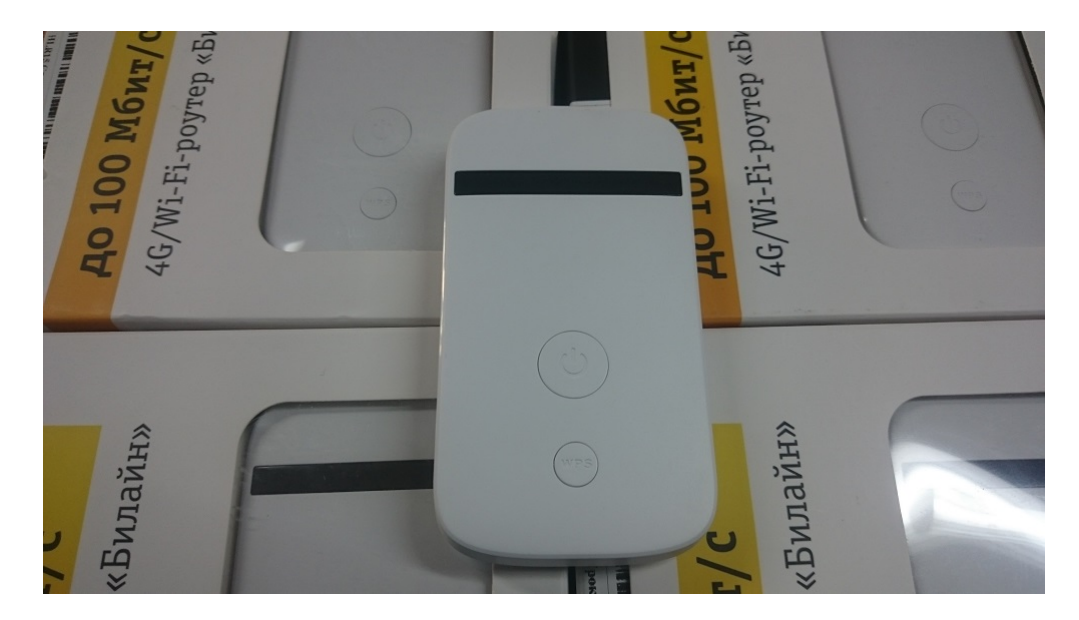

Zestaw zawiera: - Przenośny modem WiFi ZTE MF90 - Ładowarkę z kablem ZTE

#### - Baterie do modemu ZTE - Paragon lub na życzenie fakturę VAT 23%

- Gwarancja 24mc

#### Instrukcja konfiguracji routera mf90+

- 1. Podłączamy router do komputera kablem USB, czekamy aż zainstalują się sterowniki.
- 2. Po zakończonej instalacji, otwiera się przeglądarka internetowa z opcjami do konfiguracji routera. Możemy wywołać to ręcznie poprzez wpisanie w adres przeglądarki internetowej 192.168.0.1
- 3. Jeśli router prosi o login wpisujemy w loginie: admin w polu hasło : admin, po prawej stronie w górnym rogu zmieniamy język na angielski. ( nad ikonką zasięgu)
- 4. Klikamy SETTINGS (ikonka koło zębate)- Następnie w centralnej części strony pojawia nam się okno z napisem AUTO START, klikamy i rozwijamy okienko po czym klikamy CONNECTION na samym dole ( po prawej stronie na górze koło zasięgu pokaże się ikonka (+) z nazwą ADD NEW (klikamy w przycisk)
- 5. Dodajemy nasz APN: DLA INTERNTU LTE 4G, 3G (ORANGE, PLAY, T-MOBILE,...) wpisujemy:Profile name: InternetIpv4 APN: InternetResztę pól zostawiamy puste. DLA SIECI AERO2wpisujemy:Profile name: InternetIpv4 APN: DarmowyResztę pól zostawiamy puste.Po wpisaniu klikamy na dole w prawym rogu strony przycisk SAVE. POKAZUJE NAM SIĘ SUCCESS
- 6. Domyślnie mamy zaznaczoną sieć Beeline home, rozwijamy pasek i zaznaczamy nasz stworzony profil. ( Internet) Po prawej stronie klikamy w guzik SET AS DEFAULT, dzięki temu nasz profil zostanie zapamiętany jako domyślny.
- 7. Wracamy do strony HOME przyciskiem wstecz i klikamy przycisk CONNECT
- 8. Cieszymy się internetem :)

W razie problemów prosimy o kontakt chętnie pomożemy.

MODEMY WYSYŁAMY W ZASTĘPCZYCH OPAKOWANIACH BRAK ORYGINALNEGO PUDEŁKA.